Information Technology

This user guide covers how CSUF students can modify their personal contact information, emergency contact information, and SMS text phone number for notifications. For detailed instructions on accessing the Student Center, please visit the IT Training website: <u>http://www.fullerton.edu/ittraining</u>.

| Changing Your Personal Contact Information | .1 |
|--------------------------------------------|----|
| Changing Your Emergency Contact            | .4 |
| Changing Your SMS Text Phone Number        | .7 |

| Processing Steps                                                                                                    | Screen Shots                                                                                                    |
|----------------------------------------------------------------------------------------------------|----------------------------------------------------------------------------------------------------|
| Changing Your Personal<br>Contact Information                                                                                                    | CALIFORNIA STATE UNIVERSITY, FULLERTON Titan Online                                                                                                    |
| <u>Step 1:</u><br>From your Student Center on Titan<br>Online, scroll down to the Personal<br>Information section.                                 | Welcome Titan, Tuffy                                                                                                    |
| On the right are links to update<br>Home Address, Mailing Address,<br>and Local Phone Number.                                                      | Contact Information         Emergency Contact         Names         Other personal         Image: Contact Information         Anaheim, CA 92806         Fullerton, CA 92834                                                                                                    |
| Although you can view your<br>Student Email Address on this<br>page, you cannot modify it.                                                         | Orange<br><u>Local Phone Number</u> <u>Student Email Address</u><br>None tuffy@csu.fullerton.edu                                                                                                    |
| Step 2: Changing Home or<br>Mailing Address<br>Click on either Home Address or<br>Mailing Address. Both links will<br>take you to the same screen. | CALIFORNIA STATE UNIVERSITY, FULLERTON<br>Titan Online<br>Welcome Titan, Tuffy                                                                                                    |
|                                                                                                    | <ul> <li>Personal Information</li> <li>Emergency Contact<br/>Names</li> <li>Other personal</li> <li>Image: Contact Information</li> <li>Home Address</li> <li>Mailing Address</li> <li>Mailing Address</li> <li>Section 2917 Winterpark Dr #3</li> <li>Anaheim, CA 92806</li> <li>Fullerton, CA 92834</li> <li>Orange</li> <li>Local Phone Number</li> <li>Student Email Address</li> <li>None</li> <li>tuffy@csu.fullerton.edu</li> </ul> |

| Processing Steps                                                                                                    | Screen Shots                                                                                                    |
|----------------------------------------------------------------------------------------------------|----------------------------------------------------------------------------------------------------|
| Step 2a:         Your current Home and Mailing         Addresses will appear.         Click Edit next to an address to         modify the address.         To delete an address, click Delete         next to the address you wish to         delete.         To add a new address, click Add A         New Address. | Tuffy Titan       Image: Constraint of the system         Addresses         Listed below are your current addresses. The campus will send mail to your "Mail" address, if provided. Otherwise, mail will be sent to your "Home" address.         You may edit or update these addresses through your on-line Student Center. Any changes made are effective immediately.         If you have any questions about your address change, please contact the Admissions and Records Helpline at (657) 278-7601 or visit the Admissions and Records Service Center in Langsdorf Hall 114.         Address Type       Address         Home       Anaheim, CA 92806         Orange       edit         Mail       9877 Winterpark Dr #3         Fullerton, CA 92834       edit |
| All students are required to<br>provide a Home Address; therefore<br>you cannot delete your Home<br>Address but you may edit it.                                                                                                    | ADD A NEW ADDRESS                                                                                                    |
| Step 2b:<br>When editing or adding an address,<br>make the necessary modifications<br>to the address on the screen.<br>Then click <b>OK</b> to save your<br>changes.                                                                                                    | Edit Address         Country:       United States       Change Country         Address 1:       9877 Winterpark Dr #5                                                                                                    |
| Step 2c:<br>To return to the Student Center,<br>select "Student Center" from the<br>drop-down menu at the top right<br>and then click the double arrow<br>button (                                                                                                    | Tuffy Titan       go to         Addresses       Account Inquiry         Listed below are your current addresses. The campus will send mail to loo to       Student Center         your "Mail" address, if provided. Otherwise, mail will be sent to your       "Home" address.         You may edit or update these addresses through your on-line Student Center. Any changes made are effective immediately.       Student Center                                                                                                    |

| -                                                                                                    |                                                                                                    |                                                                                                    |                                                             |                                                                                        |                       |
|----------------------------------------------------------------------------------------------------|----------------------------------------------------------------------------------------------------|----------------------------------------------------------------------------------------------------|-------------------------------------------------------------|----------------------------------------------------------------------------------------|-----------------------|
| Processing Steps                                                                                                    | Screen Shots                                                                                                    |                                                                                                    |                                                             |                                                                                        |                       |
| Step 3: Changing Phone Number<br>To change any of your phone<br>numbers (including your local<br>phone number) click on Local<br>Phone Number.                 | CALIFORNIA STATE UNIVERSI<br><b>Titan Onli</b><br>Welcome Titan, Tuffy                                                                                                    | TY, FULLERTON                                                                                                    | 20                                                          |                                                                                        |                       |
|                                                                                                    | Personal Information     Emergency Contact     Names     other personal     N                                                                                                    | Contact Information<br><u>Home Address</u><br>2910 Elephant Lane<br>Anaheim, CA 92806<br>Orange<br><u>Local Phone Number</u><br>None | <u>Mailing</u><br>9877<br>Fuller<br><u>Studen</u><br>tuffy@ | Address<br>Winterpark Dr<br>ton, CA 92834<br><u>t Email Addres</u><br>@csu.fullerton.e | #3<br><u>s</u><br>edu |
| Step 3a:<br>All of your current phone numbers<br>will appear.<br>To modify a phone number, simply<br>type over the current contents of the                     | Phone Numbers Listed below are your current phone numbers. The campus will use your preferred phone number for all automated calls. You may edit or update these phone numbers through your on-line Student Center. Any changes made are effective immediately. If you have any questions about your phone number change, please contact the Admissions and Records Helpline at (657) 278-7601 or visit the Admissions and Records Service Center in |                                                                                                    |                                                             |                                                                                        |                       |
| Telephone field.                                                                                                    | Langsdorf Hall 114.                                                                                                    | *Telenhone                                                                                                    | Ext                                                         | Drafarrad                                                                              |                       |
|                                                                                                    | Cellular                                                                                                    | 714/510-4930                                                                                                    |                                                             |                                                                                        | delete                |
| To change your preferred phone                                                                                                    |                                                                                                    | 74.4/000.0400                                                                                                    |                                                             |                                                                                        | delete                |
| number (the one CSUF will use for<br>all automated calls), place a check<br>mark in the <b>Preferred</b> column next<br>to the number you wish CSUF to<br>use. | ADD A PHONE NUMBER                                                                                                    | 174,550,5405                                                                                                    | <b> </b>                                                    |                                                                                        | uerete                |
| To delete a phone number, click the <b>Delete</b> button next to the phone number you want to delete.                                                          |                                                                                                    |                                                                                                    |                                                             |                                                                                        |                       |
| To add a new phone number, click Add A Phone Number.                                                                                                    |                                                                                                    |                                                                                                    |                                                             |                                                                                        |                       |
| When you are finished making changes, click <b>Save</b> .                                                                                                    |                                                                                                    |                                                                                                    |                                                             |                                                                                        |                       |

| Processing Steps                                                                                                    | Screen Shots                                                                                                    |
|----------------------------------------------------------------------------------------------------|----------------------------------------------------------------------------------------------------|
| Step 3b:<br>You will receive a confirmation<br>message that your changes have<br>been saved. Click <b>OK</b> .                                                                   | Phone Numbers<br>Save Confirmation<br>✓ The Save was successful.                                                                                                    |
| Step 3c:<br>To return to the Student Center,<br>select "Student Center" from the<br>drop-down menu at the top right<br>and then click the double arrow<br>button (               | Tuffy Titan       go to         Phone Numbers       Account Inquiry<br>My Class Schedule         Listed below are your current phone numbers. The campus will use you go to current phone<br>number for all automated calls.       Student Center         You may edit or update these phone numbers through your on-line Student Center. Any<br>changes made are effective immediately.       Student Center. Any |
| Changing Your Emergency<br>Contact<br>Step 1:<br>From your Student Center on Titan<br>Online, scroll down to the Personal<br>Information section.<br>Click on Emergency Contact. | CALIFORNIA STATE UNIVERSITY, FULLERTON         Titan Online         Welcome Titan, Tuffy         Personal Information         Emergency Contact<br>Termes         other personal         Image: Contact Information         Mailing Address         2910 Elephant Lane<br>Anabeim, CA 92806<br>Orange         Local Phone Number<br>None         Student Email Address<br>tuffy@csu.fullerton.edu                  |

| Processing Steps                                                                                                    | Screen Shots                                                                                                    |                                                                   |                            |         |
|----------------------------------------------------------------------------------------------------|----------------------------------------------------------------------------------------------------|-------------------------------------------------------------------|----------------------------|---------|
| 5                                                                                                    |                                                                                                    |                                                                   |                            |         |
| Step 2:<br>Your current emergency contact<br>information will appear.                                                                                                    | Emergency Contacts<br>Below is a list of your emergency<br>button. To add a contact, click the                                                                                                    | contacts. To edit the information<br>Add an Emergency Contact but | ) for a contact, click the | e Edit  |
| To view a contact's details, click on                                                                                                    | Contact Name                                                                                                    | Polationship                                                      |                            |         |
| the contact's name.                                                                                                    | Martha Titan                                                                                                    | Mother                                                            | edit d                     | elete   |
|                                                                                                    | Thomas Titan                                                                                                    | Uncle                                                             | edit d                     | elete   |
| To edit a contact's details, click the <b>Edit</b> button next to their name.                                                                                                    | ADD AN EMERGENCY CONTACT                                                                                                    |                                                                   |                            |         |
| To delete a contact, click the <b>Delete</b>                                                                                                    | Primary Contact Martha Titan                                                                                                    | _                                                                 |                            |         |
| button next to their name.                                                                                                    | CHANGE THE PRIMARY CONTACT                                                                                                    | r                                                                 |                            |         |
| To add a new contact, click Add An Emergency Contact.                                                                                                    |                                                                                                    |                                                                   |                            |         |
| To change the primary emergency contact, click <b>Change The Primary Contact</b> .                                                                                                    |                                                                                                    |                                                                   |                            |         |
| Step 3:<br>When adding or modifying an<br>emergency contact, fill in the<br>individual's contact details. Once you have filled out this page,<br>click Save to save your changes. If you do not want to save your<br>changes, click Return to<br>Emergency Contacts. | Emergency Contact Deta *Contact Name *Relationship  Same Address as Individual Same Phone as Individual Contact Address Country United States Address 1010 Maple St Cleveland, OH 40110 Contact Phone Phone 649/987-1923 Other Telephone Numbers *Phone Type ADD A PHONE NUMBER SAVE | til<br>Martha Titan<br>Mother                                     | Return to Emergency Cr     | ontacts |

| Processing Steps                                                                                                    | Screen Shots                                                                                                    |                                                                                                    |                                                                                                    |
|----------------------------------------------------------------------------------------------------|----------------------------------------------------------------------------------------------------|----------------------------------------------------------------------------------------------------|----------------------------------------------------------------------------------------------------|
|                                                                                                    |                                                                                                    |                                                                                                    |                                                                                                    |
| Step 3a:<br>When you select the Same<br>Address as Individual or the<br>Same Phone as Individual check<br>box additional options become                                                                                                    | Tuffy Titan<br>Emergency Contacts                                                                                                    |                                                                                                    |                                                                                                    |
|                                                                                                    | Emergency Contact Det                                                                                                    | ail                                                                                                 |                                                                                                    |
| available to you.                                                                                                    | *Contact Name                                                                                                    | Thomas Titan                                                                                        |                                                                                                    |
| Specify which address and/or<br>phone number that is currently<br>associated with you that you would<br>like associated with your<br>emergency contact.<br>Use these options when you<br>live at the same address as your<br>emergency contact and/or share a<br>phone number with your emergency<br>contact. | ✓ Same Address as Individual         □ Same Phone as Individual         Individual's Current Address         Country       United States         Address         9877       Winterpark Dr #3         Fullerton, CA 92834         Orange         Contact Phone         Phone       714/773-7261         Other Telephone Numbers         *Phone Type         ADD A PHONE NUMBER | Address Type Mailing                                                                                |                                                                                                    |
| Step 3b:<br>If you save your changes, you will<br>receive a confirmation that your<br>changes have been saved. Click<br>OK.                                                                                                    | Save Confirmation<br>The Save was succes                                                                                                    | 1<br>sful.                                                                                          |                                                                                                    |
| Step 4:<br>To return to the Student Center,<br>select "Student Center" from the<br>drop-down menu at the top right<br>and then click the double arrow<br>button ( <sup>()</sup> ).                                                                                                    | Tuffy Titan<br>Emergency Contacts<br>Below is a list of your emergency<br>button. To add a contact, click the<br>Contact Name<br>Martha Titan                                                                                                    | contacts. To edit the information for<br>Add an Emergency Contact button.<br>Relationship<br>Mother | go to<br>Account Inquiry<br>My Class Schedule<br>Student Center<br>go to<br>a contact, click the Edit<br>edit delete |

| Processing Steps                                                                                                    | Screen Shots                                                                                                    |
|----------------------------------------------------------------------------------------------------|----------------------------------------------------------------------------------------------------|
| Changing Your SMS Text<br>Phone Number<br>Step 1:<br>From your student portal, click on<br>Profile.                                                                  | CALIFORNIA STATE UNIVERSITY, FULLERTON         Student Portal         My CSUF Titan Apps Email Library BlackBoard TitanCard Titan Online Profile         Portals         Select below to switch to another portal. If the portal         My News and Info         Welcome, Lorien Your Campus Wide ID                                                                                                    |
| Step 2:<br>In the Profile section, your current<br>SMS text phone number will be<br>displayed next to Cell Phone.<br>Click on the cell phone number to<br>modify it. | CALIFORNIA STATE UNIVERSITY, FULLE         Student Direction         My CSUF Titan Apps Email Library BlackBoard         Profile         Profile         My CSUF Titan Apps Email Library BlackBoard         Profile         District Colspan="2">Profile         My CSUF Titan Apps Email Library BlackBoard         Profile         My CSUF Titan Apps Email Library BlackBoard         Department: Network         My CSUF Titan         Department: Instructional Design and Tech         Username: tuffy         Password: (Click to edit)         Security Questions: (click to update)         Cell Phone: 657-278-2011         What is a Campus Wide ID? |

| Processing Steps                                                                                                    | Screen Shots                                                                                                    |
|----------------------------------------------------------------------------------------------------|----------------------------------------------------------------------------------------------------|
| Step 3:<br>Modify your SMS text phone<br>number by typing over the existing<br>phone number in the Cell Phone<br>Number field.        | Change My Cell Phone Number<br>In the event of a campus emergency, text messages will be sent to the cell phone number<br>listed here. Note: Your provider will charge you for these messages based on your plan<br>rate. |
| If you do not wish to receive<br>campus emergency notifications via<br>text message, click the <b>Remove</b><br><b>Number</b> button. | Notifications: Notify me for password resets Notify me for other campus communications: For example: athletic events, student affairs, etc. Cell Phone Provider: select one                                               |
| Once you have made your changes, click <b>Update</b> .                                                                                | Cell Phone Number:       657       278       2011       Remove Number         Send Sample SMS message       Update       Cancel                                                                                           |